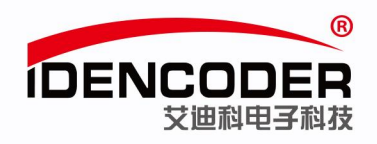

# 艾迪科 Modbus 编码器简易使用手册 (以汇川 H3U PLC 为例)

## 一、系统构成

本系统主要构成是笔记本电脑、汇川 PLC(型号: H3U-1616MT-XP)、艾迪科 Modbus 编码器。

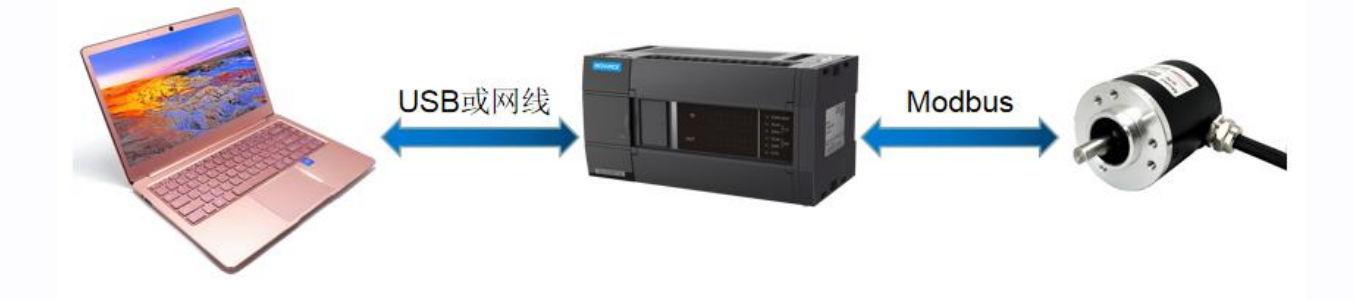

二、环境准备

1、接线示意图

(PLC 具体接线请按 PLC 厂家提供说明书中步骤操作)

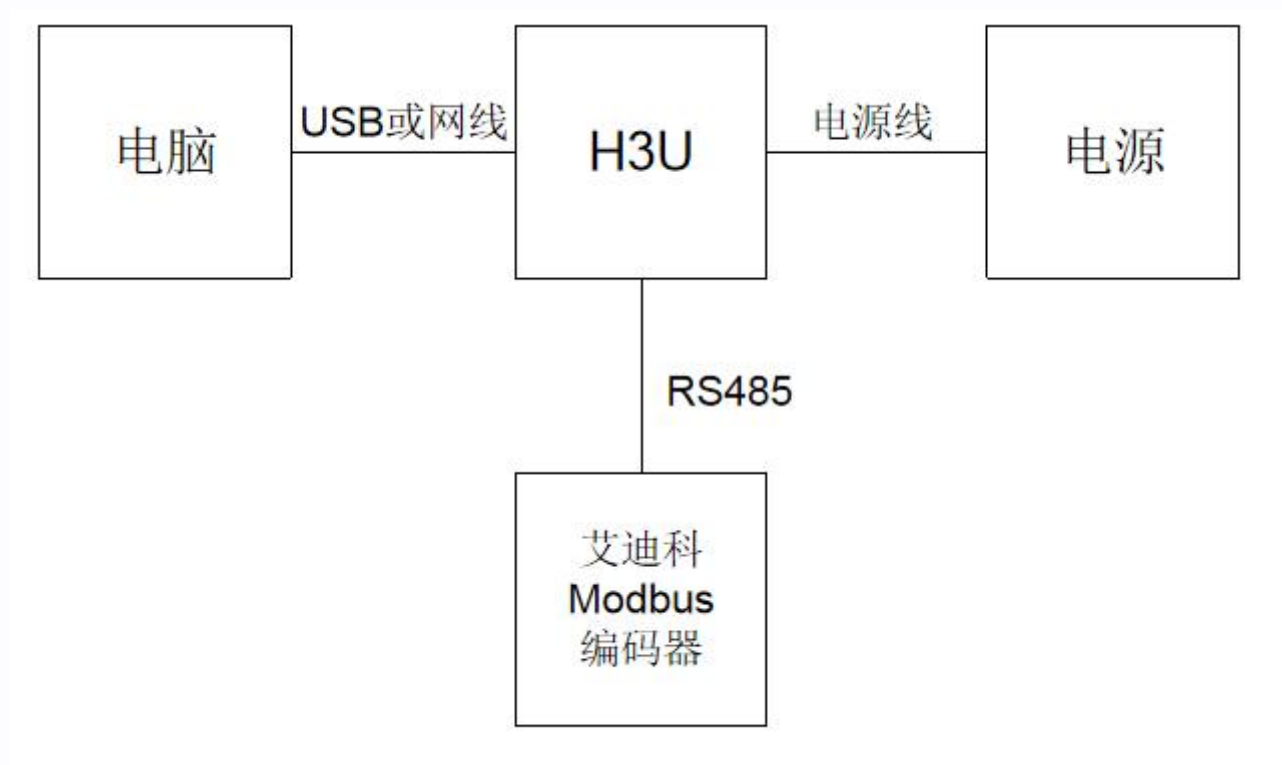

艾迪科电子科技股份有限公司

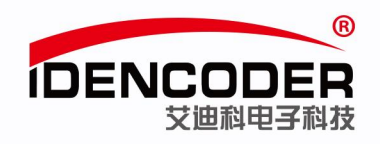

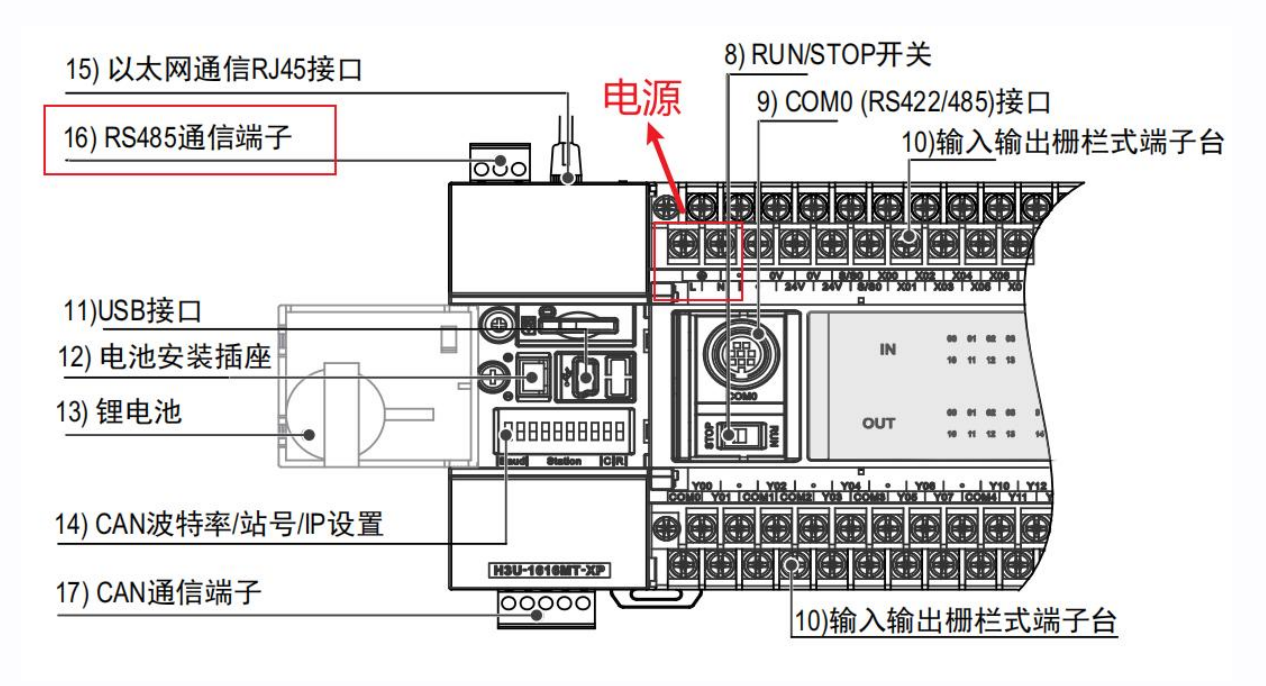

(来源:《H3U系列可编程逻辑控制器简易手册》)

Modbus 通信的底层为 RS485 信号,采用双绞线进行联接就可以了,因此传输距离较远,可达 1000 米, 抗干扰性能比较好,且成本低,在工业控制设备的通信中被广泛使用。

编码器采用 Modbus-RTU 通讯协议。采用异步主从半双工方式通讯,上位机作为主站,编码器作为从站进行工作,由主站发起询问(发起通讯),从站在接到主站请求后作相应的应答。

编码器默认通讯地址 1,波特率 9600bps,偶校验。

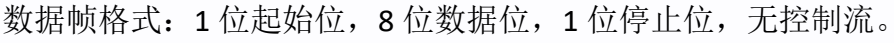

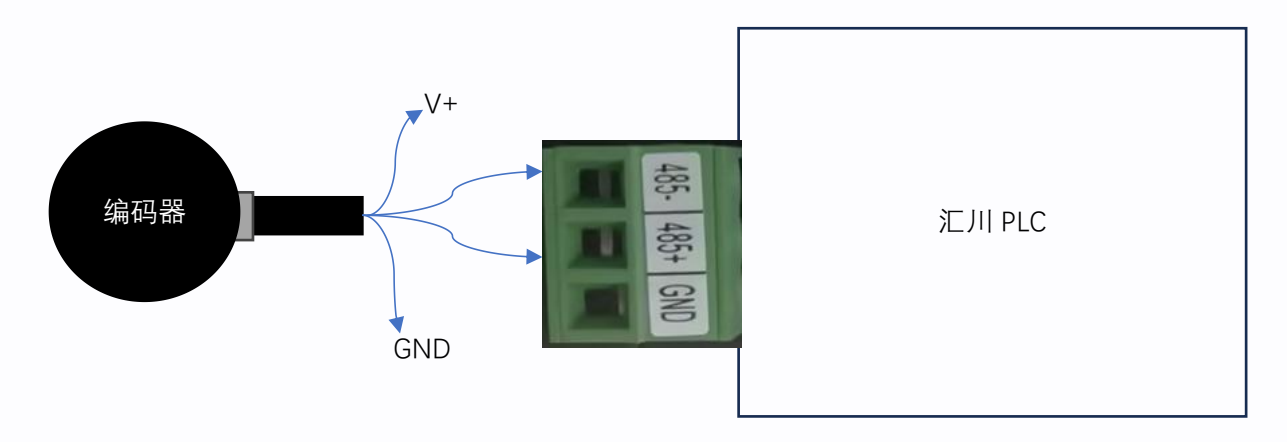

编码器的 Modbus A+/B-输出线对应线序分别接 PLC 的 485+/-端子 ,编码器的 V+/GND 线按照其 工作电压要求接外部电源。

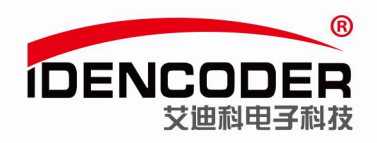

2、设置 Modbus 总线终端电阻(以 H3U-1616MT-XP 为例,可根据实际需求设置)

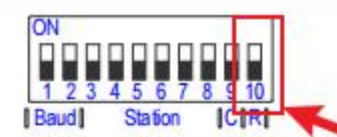

CAN通信拨码开关(H<sub>3u</sub>-2416MT/R-XP、H<sub>3u</sub>-1616MT/R-XP 规型)

CAN 拨码开关定义(H<sub>3U</sub>-2416MT/R-XP、H<sub>3U</sub>-1616MT/R-XP 机型)

| 波利   | 率设置: 20 | Bits | 站号及IP地址设置: 6Bits |                                          |      |      |      | CAN RS | RS485     |          |  |
|------|---------|------|------------------|------------------------------------------|------|------|------|--------|-----------|----------|--|
| 波特率  | Bit9    | Bit8 | Bit7             | Bit6                                     | Bit5 | Bit4 | Bit3 | Bit2   | Bit1      | Bit0     |  |
| 拨码号  | 1       | 2    | 3                | 4                                        | 5    | 6    | 7    | 8      | 9         | 10       |  |
| 500K | 0       | 0    |                  |                                          |      |      |      | Г      | 终端由阳开     | ¥.       |  |
| 100K | 0       | 1    | 按照二进制            | 处照二进制取值:站号与IP地址第四段共用,如Bit7-Bit2为011011,则 |      |      |      |        |           |          |  |
| 1M   | 1       | 0    | 代表站号和            | 表站号和IP地址第四段均为27 Bit0: RS                 |      |      |      |        |           | 54851曲1言 |  |
| 50K  | 1       | 1    |                  |                                          |      |      |      |        | Bit1: CAN | 通信       |  |

(来源:《H3U.H3S 系列可编程逻辑控制器指令及编程手册》)

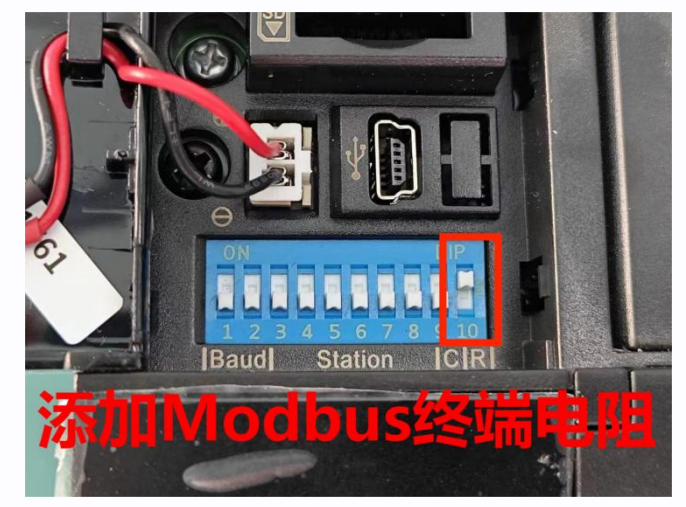

3、AutoShop 软件安装

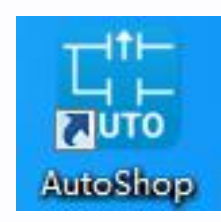

软件来源(汇川官方网站): https://www.inovance.com/portal/product/details?productId=55

艾迪科电子科技股份有限公司

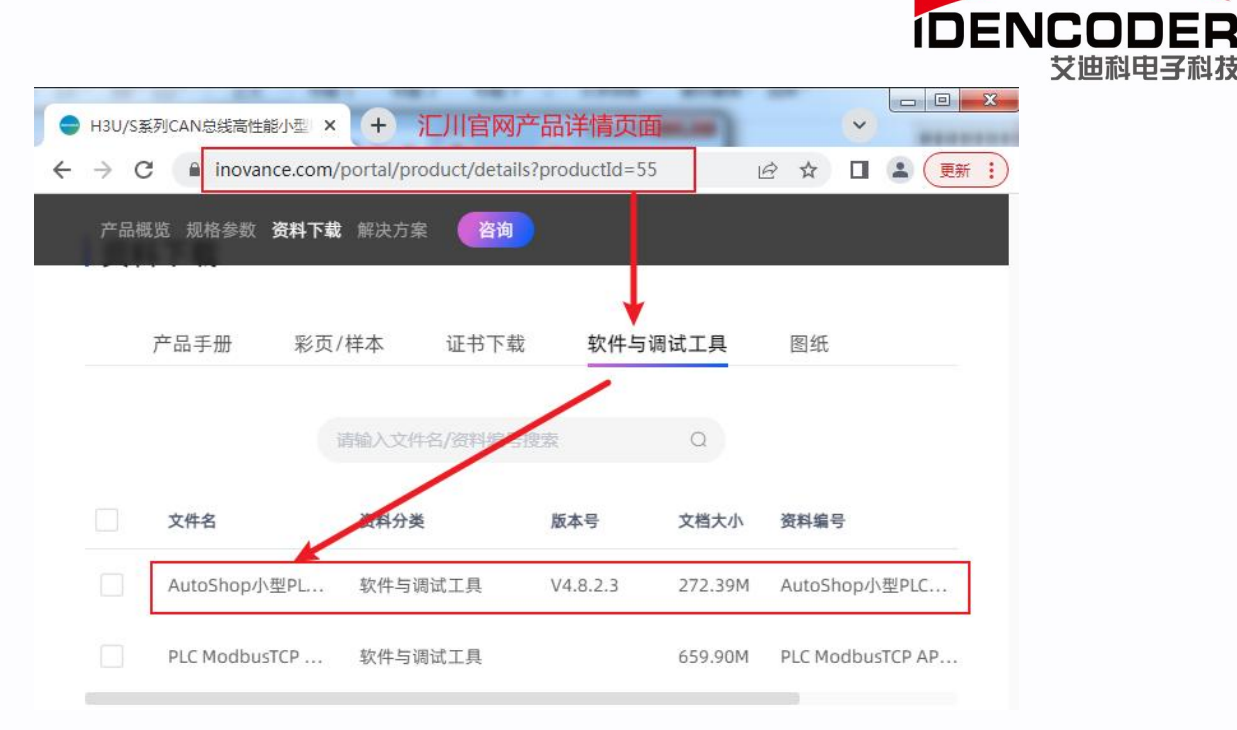

®

艾迪科电子科技

## 三、新建工程

1、双击打开 AutoShop, 默认界面如下

| AutoShop V4.8.0.2              |     |
|--------------------------------|-----|
| 文件(F) 查看(V) PLC(P) 工具(T) 帮助(H) |     |
|                                |     |
| 四国国中→→↓井廿≒ᅷ →↑→↓ +米   +米       |     |
| 工程管理 # X                       |     |
|                                |     |
|                                |     |
|                                |     |
|                                |     |
|                                |     |
|                                |     |
|                                |     |
|                                |     |
|                                |     |
|                                |     |
|                                |     |
|                                |     |
|                                |     |
|                                |     |
| 信息输出窗口                         | å × |
|                                | *   |
|                                |     |
|                                |     |
|                                |     |
| 就绪 故写                          |     |

2、新建工程

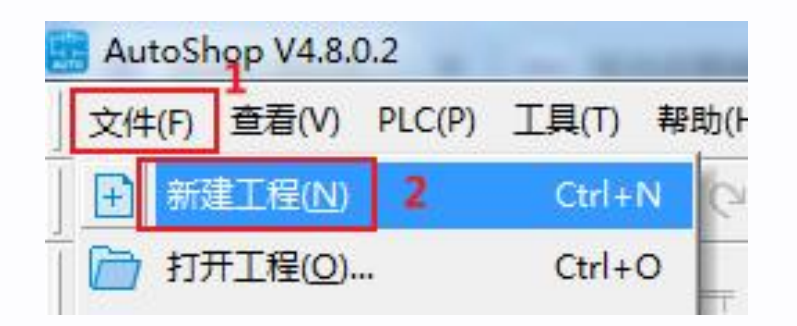

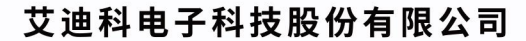

| 新建工程                                                                                           |                                                                                                    | IDENCODEF<br>艾迪科电子科 |
|------------------------------------------------------------------------------------------------|----------------------------------------------------------------------------------------------------|---------------------|
| <ul> <li>● 新建工程</li> <li>工程设定</li> </ul>                                                       | ◎ 临时工程<br>3.输入工程名称                                                                                                    |                     |
| 工程名:<br>保存路径:<br>编辑器:                                                                          | ADK_Modbus_TEST_1<br>F:\ADK_Modbus_TEST_1\                                                                                                    |                     |
| 工程描述:<br>设备选型                                                                                  | 4.选择正确的PLC型号                                                                                                    |                     |
| 系列与型号:<br><1> CAN总线<br>轴CANLink轴<br><2> 支持5路<br>出,支持定的<br><3> 1路以太<br><4> 1路CANH<br><5> 1路RS48 | H3U系列 ▼ - H3U ▼<br>高性能小型PLC, 64K步用户程序, 支持16<br>控指令/CANOpen轴控指令<br>或6路(仅-6P机型支持6路) 200KHz脉冲输<br>之和插补功能, 支持6路200KHz高速输入<br>网接口, 支持Modbus TCP协议和自由协议<br>经口, 支持CANLink、CANopen协议<br>5、1路RS422, 支持USB |                     |
| <5>1路IS48                                                                                      | 5、1路BS422,支持USB<br>确定 取消                                                                                                    |                     |

### 3、新建工程界面如下

| AutoShop V4.8.0.2 F:\ADK_Modbus_TI   | ST_1 - [MAIN] |                                                                                     | ×        |
|--------------------------------------|---------------|-------------------------------------------------------------------------------------|----------|
| 文件(F) 编辑(E) 查看(V) 梯形图(L) P           | .C(P) 调试(D)   | 工具(T) 向导(Z) 远程设备 窗口(W) 帮助(H)                                                        |          |
| 1000 x 66 9 9                        | ۲ 🖞 🔍         | \$\$\$ \$ \$ \$ \$ \$ \$ \$ \$ \$ \$ \$ \$ \$ \$ \$ \$ \$                           |          |
| ]┉◙ऽ┾★५\┾┾╪                          | - ‡=+   → _ ↑ | → 」   ┼ 米   ┼ ↓   \$\{\$\{\} (\$) (\$) (\$) (\$) (\$] -   → 米 ↑ ↓   本地 192.168.1.10 |          |
| 工程管理 # ×                             | 网络1           | 网络注释                                                                                | *        |
| ADK_Modbus_TEST_1 [H3U]              |               |                                                                                     | E        |
|                                      | 网络2           |                                                                                     |          |
| B                                    |               |                                                                                     |          |
|                                      | 网络3           | 网络注释                                                                                | - 1      |
|                                      | 1.724-        | ( JOHALIT                                                                           |          |
| MAIN                                 | 53674         | [1](か)+42                                                                           | _        |
|                                      | P-1987-4      | 四维生物                                                                                |          |
|                                      |               |                                                                                     |          |
|                                      | 网络5           | 网络注释                                                                                |          |
|                                      |               |                                                                                     |          |
|                                      | 网络6           | 网络注释                                                                                |          |
| ···································· |               |                                                                                     |          |
|                                      | 网络7           | 网络注释                                                                                |          |
| 금 CAN(CANLink)                       |               |                                                                                     |          |
| ■ 指令集 ( )                            |               |                                                                                     | •        |
| < III + 4                            | MAIN          |                                                                                     | ▶ ×      |
| 信息輸出窗口                               |               |                                                                                     | φ×       |
|                                      |               |                                                                                     | *        |
|                                      |               |                                                                                     |          |
|                                      |               |                                                                                     |          |
|                                      |               |                                                                                     | -        |
| ▲●●●● 輸業 人 通讯 人 转换 人 查找              | 结果 /          |                                                                                     | <u>۲</u> |
| 就绪                                   |               | 改写 行: 2,列: 1                                                                        |          |

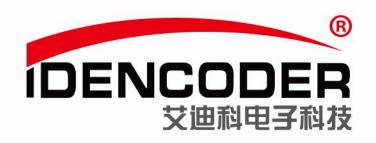

## 四、通信配置

1、Modbus 配置,双击 COM1

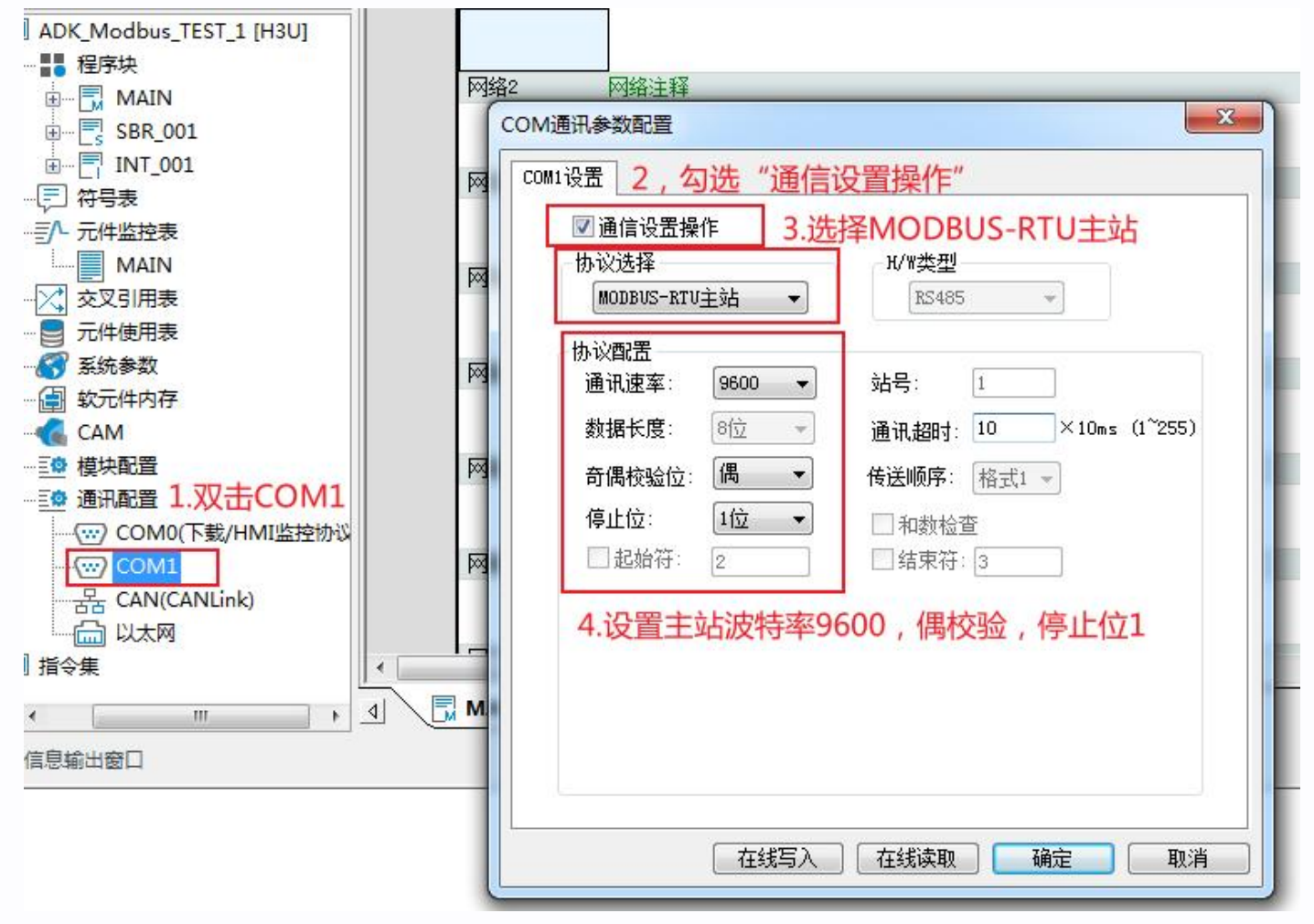

2、鼠标右击,选择添加 Modbus 配置

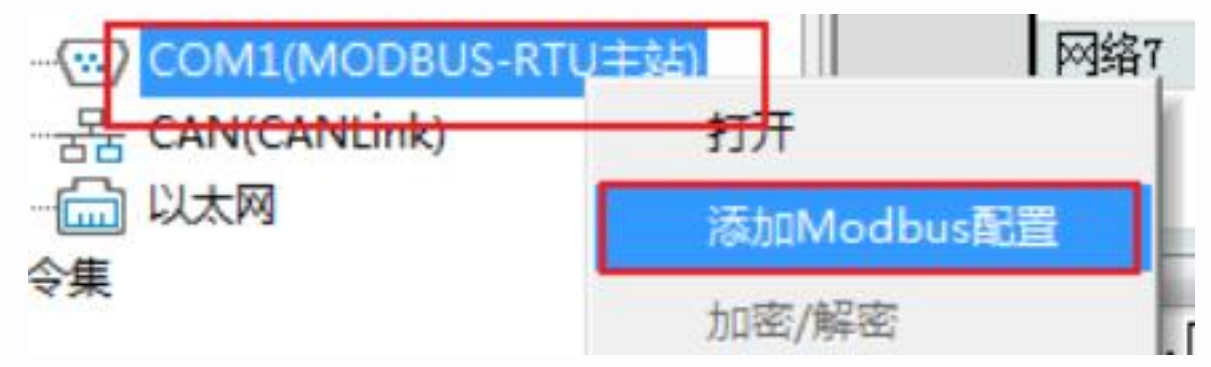

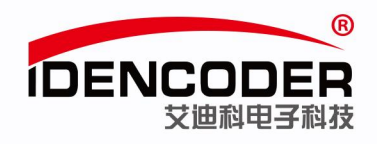

## 五、Modbus 指令配置

1、双击 Modbus 配置

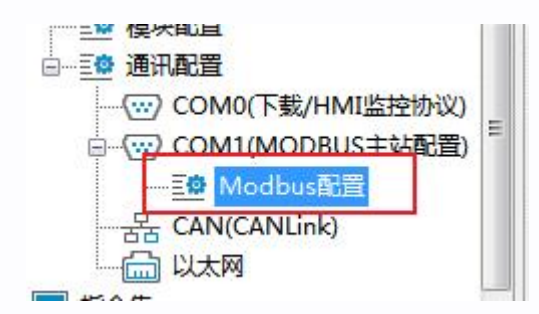

Modbus 配置界面如下:

| Modbus配置<br>编号 设备名称 | 从站站号 00 ) 通讯方式 | 功能 触发条件 | 从站寄存器地址 00 | 数据长度 | 主站缓冲区地址 | 重发次数 | COM | ×<br>从站寄存器地址格式<br>◎ 十六进制<br>◎ 十六进制 |
|---------------------|----------------|---------|------------|------|---------|------|-----|------------------------------------|
|                     |                |         |            |      |         |      |     | 新増<br>插入<br>剛除                     |
|                     |                |         |            |      |         |      |     | 上移<br>下移                           |
| <b></b>             | 导出             |         |            |      | C       | 确定   |     | 清除                                 |

2、点击新增,根据编码器说明书中 Modbus 寄存器地址配置相关指令

| dbus              | 配置                              |                            | -                      |                                           |                 |                              |                     |                                 |                     |               | <u> </u>                                                       |
|-------------------|---------------------------------|----------------------------|------------------------|-------------------------------------------|-----------------|------------------------------|---------------------|---------------------------------|---------------------|---------------|----------------------------------------------------------------|
| 编号<br>1<br>2<br>3 | 设备名称<br>slave<br>slave<br>slave | 从站站号 0f)<br>01<br>01<br>01 | 通讯方式<br>触发<br>循环<br>循环 | 功能<br>写寄存器 (16)<br>读寄存器 (03)<br>读寄存器 (03) | 触发条件<br>MO      | 从站寄存器地址 00<br>4A<br>00<br>02 | 数据长度<br>2<br>2<br>2 | 主站缓冲区地址<br>D204<br>D200<br>D202 | 重发次数<br>3<br>3<br>3 | COM<br>1<br>1 | <ul> <li>→ 从站寄存器地址格式</li> <li>● 十六进制</li> <li>○ 十进制</li> </ul> |
| 2                 | 将新增<br>(图中5                     | 指令按编码<br>2演示对0             | 马器说明<br>0、01、          | 书中的Modb<br>02、03、4A                       | ous寄存器<br>、4B等6 | 器地址配置<br>个寄存器的操作             | ≣)                  |                                 |                     |               | 1.点击新增<br><sub>新增</sub>                                        |
|                   |                                 |                            |                        |                                           |                 |                              |                     |                                 |                     |               | 插入                                                             |
|                   |                                 |                            |                        |                                           |                 |                              |                     |                                 |                     |               | 刪除                                                             |
|                   |                                 |                            |                        |                                           |                 |                              |                     |                                 |                     |               | 下移                                                             |
|                   |                                 |                            |                        |                                           |                 |                              |                     |                                 |                     |               | 清除                                                             |
|                   |                                 | Eu                         |                        |                                           |                 |                              |                     |                                 | 福宁                  |               |                                                                |

如上图为 Modbus 配置窗口,在这个窗口中,可通过点击"新增"按钮,增加通信配置项; 以上各栏的信息都是可以编辑设定的,从中可以看出,其中栏目所填的信息均为 Modbus 梯形图 指令中所需的操作数,根据所希望的通信操作、收发数据的 D 变量定义进行填写。

填写完毕按"确认"按钮保持到用户程序的项目中,在下载用户程序时,要同时选择下载"Modbus 配置";

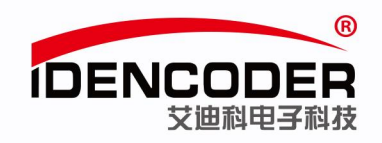

上图中配置的 Modbus 指令为:

 $1 \times 01 \ 10 \ 00 \ 4A \ 00 \ 02 \ 04 \ 00 \ 00 \ 00 \ 00 \ 77 \ EO$ 

设备地址为 01,功能码为 10,将数据写入地址从 00 4A 的开始 2 个寄存器,04 个字节的数据为 00 00 00, CRC 校验码为 77 E0。

该指令在 PLC 系统中通过辅助继电器 M0 来触发,当触发条件的位元件置"ON"时,通信操作 被触发,发送的数据存储在 D204、D205 数据寄存器内。

#### 2 103 00 00 00 02 C4 0B

设备地址为 01,功能码 03,读取 00 00 地址开始的 02 个寄存器的数据,C4 0B 为 CRC 校验码。 该指令为循环触发方式,即 PLC 在执行用户程序时,会反复扫描执行通信配置表中的所有"循环" 配置项,读取的数据存储在 D200、D201 数据寄存器内。

#### 3、01 03 00 02 00 02 65 CB

设备地址为 01,功能码 03,读取 00 02 地址开始的 02 个寄存器的数据,65 CB 为 CRC 校验码。 该指令为循环触发方式,读取的数据存储在 D202、D203 数据寄存器内。

## 六、PLC 通信及程序下载

1、PLC 通讯状态测试

|                             | 1、 <u>点击</u> TEST进行PLC通讯测试   |
|-----------------------------|------------------------------|
| ) 💽 🛃 🏩 🧟 🧑 📝 🛱             | 2 중 중 🔒 원 원 🗐                |
| {{}} () {{}} [] −   ≠ X ↑ ↓ | 本地 192.168.1.10              |
| 一通讯设置2、选择PLC和电脑的连接方式        | CANopen设备列表                  |
| PC和PLC相连接<br>辈 Ethernet 	▼  | 3、点击测试 AutoShop 不可能 AutoShop |
| 连接的设备IP地址                   | 连接状态:已连通!                    |
| IP: 192.168.1.10            | 捜索                           |
| 端口: 12939                   | 4、检查通讯状态                     |
| 高延迟模式                       |                              |

2、程序编译下载

| 远程设备       | 1 <sub>窗口(W)</sub> 3 <sub>帮助(H) 2</sub> 4  |
|------------|--------------------------------------------|
|            | 🗃 🕞 🗉 土 🔔 🙆 🕞 🖻 🖼 🎛 🗄                      |
| F   - +F - | ↓   {\$} {{}} {{}} {{}} {{}} {{}} {{}} {{} |
| 络注释        |                                            |
|            | 1.编译工程                                     |
| 络注释        | 2.下载程序到PLC                                 |
|            | 3.启动PLC                                    |
| 络注释        | 4.进入在线监控模式                                 |

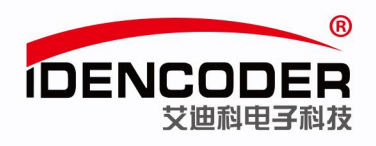

## 七、在线调试

1、进入在线监控模式,添加相关 PLC 元件

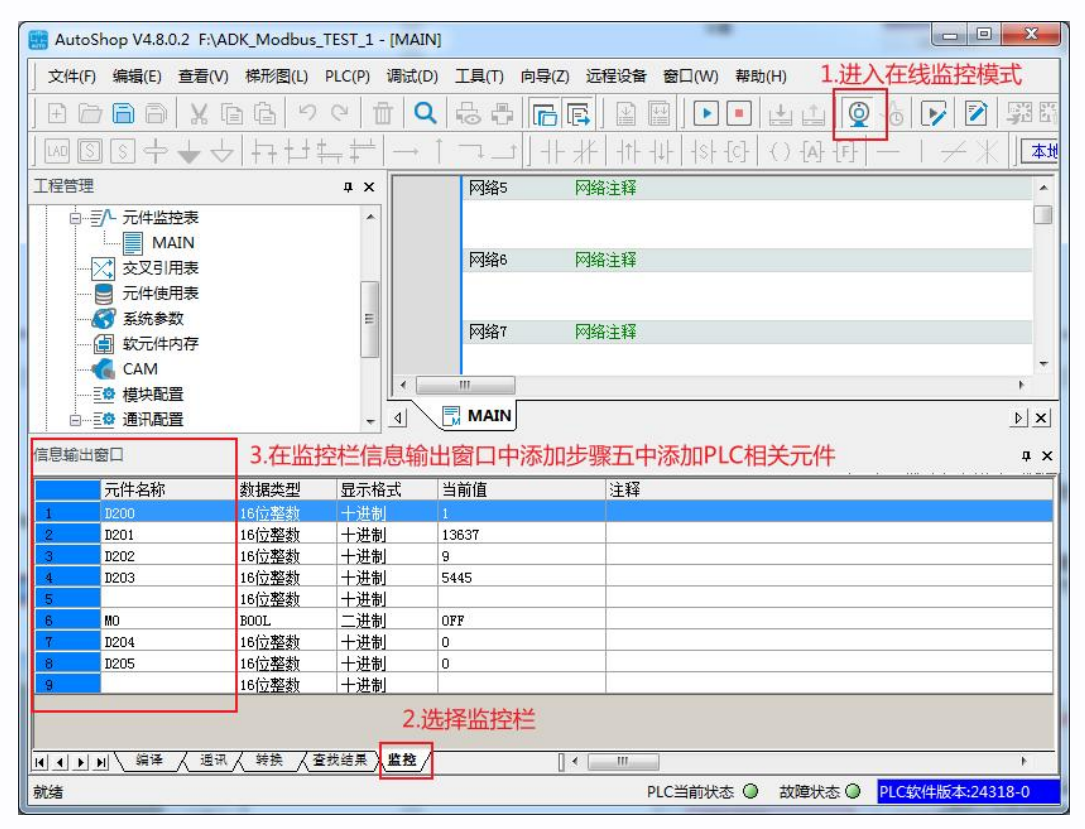

2、根据元件 D200、D201 监控值读取当前编码器高低 16 位数据(无符号整数)

| 元件名称 | 数据类型  | 显示格式 | 当前值   |  |
|------|-------|------|-------|--|
| D200 | 16位整数 | 十进制  | 1     |  |
| D201 | 16位整数 | 十进制  | 15813 |  |

3、根据元件 D202、D203 监控值读取当前编码器圈数和单圈位置(无符号整数)

| D202 | 16位整数 | 十进制 | 9    |  |
|------|-------|-----|------|--|
| D203 | 16位整数 | 十讲制 | 7621 |  |

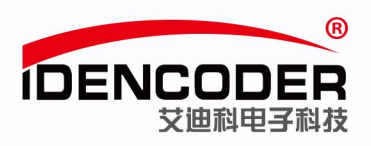

#### 4、将辅助继电器调整为"ON"来触发置位置零置零

| 信思输出窗口<br> |      |       |      |       |   |                  |
|------------|------|-------|------|-------|---|------------------|
|            | 元件名称 | 数据类型  | 显示格式 | 当前值   | 注 | AutoShop 📃 🗾     |
| 1          | D200 | 16位整数 | 十进制  | 1     |   |                  |
| 2          | D201 | 16位整数 | 十进制  | 15813 |   |                  |
| 3          | D202 | 16位整数 | 十进制  | 9     |   | ▲ 通い把ON写入元件 "M0" |
| 4          | D203 | 16位整数 | 十进制  | 7621  |   |                  |
| 5          |      | 16位整新 | 十进制  |       |   |                  |
| 6          | MO   | BOOL  | 二进制  | OFF   | - |                  |
| 7          | D204 | 16位整数 | 十进制  | 0     |   |                  |
| 8          | D205 | 16位整数 | 十进制  | 0     |   | 是(Y) 合(N)        |
| 9          |      | 16位整数 | 十进制  |       |   |                  |

|    | 元件名称  | 数据类型   | 显示格式   | 当前值                                                                                                    |                                                                                                    |
|----|-------|--------|--------|----------------------------------------------------------------------------------------------------|----------------------------------------------------------------------------------------------------|
| 1  | D200  | 16位整数  | 十进制    | 0                                                                                                    |                                                                                                    |
| 2  | D201  | 16位整数  | 十进制    | 0                                                                                                    |                                                                                                    |
| 3  | D202  | 16位整数  | 十进制    | 0                                                                                                    |                                                                                                    |
| ŧ  | D203  | 16位整数  | 十进制    | 0                                                                                                    |                                                                                                    |
| 5  |       | 16位整数  | 十进制    |                                                                                                    |                                                                                                    |
| 5  | MO    | BOOL   | 二进制    | OFF                                                                                                    |                                                                                                    |
|    | D204  | 16位整数  | 十进制    | 0                                                                                                    |                                                                                                    |
|    | D205  | 16位整数  | 十进制    | 0                                                                                                    |                                                                                                    |
| j. |       | 16位整数  | 十进制    | Service and the service of the service of the servi |                                                                                                    |
|    | 触发后高低 | 16位和圈数 | 、单圈位置  | <b>【等数据均置</b> 》                                                                                                    | The second second secon |
|    | 辅助继电器 | M0糸统目动 | 1复位全"( | OFF"                                                                                                    |                                                                                                    |

5、至此,艾迪科 Modbus 编码器与汇川 H3U PLC 的简易通讯方法如上所示,如需要 PLC 其他方面技术支持,请联系 PLC 生产厂家。

编码器说明书中提供更多艾迪科 Modbus 编码器寄存器内容,如需说明书,请联系艾迪科官网 (<u>https://www.idencoder.cn</u>) 在线客服索取或致电 400-0631-226。